# Hurtigveiledning MRS og Rapporteket

# MRS:

## Hvordan lage datadump:

Logg inn: <u>https://mrs.nhn.no/</u> Velg Norsk intensivregister (NIR) Velg avdeling og Rolle – Registeransvarlig Rapporter – Datadump Velg skjemadato og div. data du vil ha <u>NB! HVIS PERSONIDENTIFISERBAR FIL VELGES, MÅ DET LAGRES PÅ EN KVALITETSSERVER!</u> Trykk **Generer** 

#### Hvordan ta datauttrekk:

Logg inn: <u>https://mrs.nhn.no/</u> Velg Norsk intensivregister (NIR) Velg avdeling og Rolle – Registeransvarlig Rapporter – Rediger datauttrekk – filter Datauttrekk – Velg det du skal ha

## RAPPORTEKET

For å få tilgang til Rapporteket må det søkes tilgang i Helseregisteret

### Hvordan søke tilgang til Helseregisteret:

https://helseregister.no Under Logg inn trykker du Ny bruker Fyll inn persondata

#### Hvordan søke tilgang til Rapporteket:

For å få tilgang til Rapporteket må man allerede ha tilgang til Helseregisteret Logg inn i <u>https://helseregister.no</u> Trykk *Søk ny tilgang Prosjekt – Rapporteket – Intensivregister Organisasjon – sykehuset du hører til* 

## Ta ut rapporter i Rapporteket:

Logg inn i <u>https://helseregister.no</u> Velg fane Rapporteket – Intensivregister Velg avd. du skal ta ut rapporter for (noen har flere valg) Velg en av de standardiserte rapportene Velg dato, etc. under **Options** Trykk **Apply**